# ORACLE 12c FORMS y REPORTS

## Curso práctico de formación

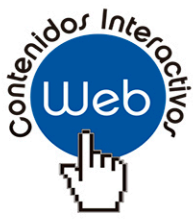

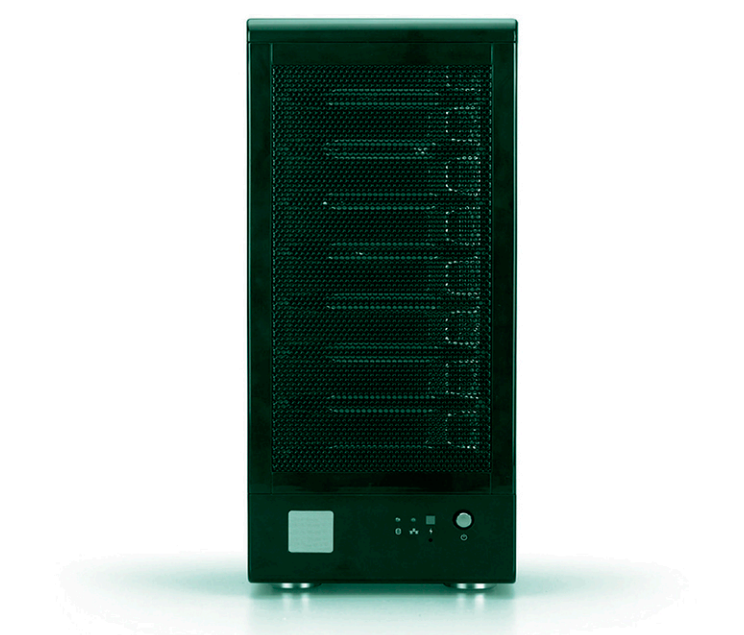

Antolín Muñoz Chaparro

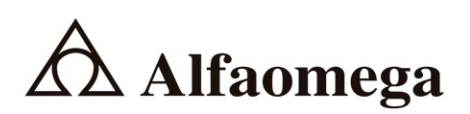

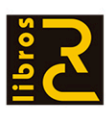

## Oracle 12c FORMS y REPORTS

Curso práctico de formación

## Oracle 12c FORMS y REPORTS

Curso práctico de formación

Antolín Muñoz Chaparro

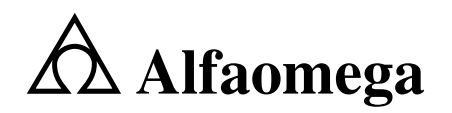

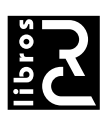

Diseño de colección y pre-impresión: Grupo RC Diseño de cubierta: Cuadratín

Datos catalográficos Muñoz, Antolín Oracle 12c FORMS y REPORTS. Curso práctico de formación Primera Edición Alfaomega Grupo Editor, S.A. de C.V., México

ISBN: 978-607-622-875-3

Formato: 17 x 23 cm

Páginas: 580

Oracle 12c FORMS y REPORTS. Curso práctico de formación Antolín Muñoz Chaparro ISBN: 978-84-943055-7-3 edición original publicada por RC Libros, Madrid, España. Derechos reservados © 2016 RC Libros

Primera edición: Alfaomega Grupo Editor, México, marzo 2017

#### © 2017 Alfaomega Grupo Editor, S.A. de C.V.

Dr. Isidoro Olvera (Eje 2 sur) No. 74, Col. Doctores, 06720, Ciudad de México.

Miembro de la Cámara Nacional de la Industria Editorial Mexicana Registro No. 2317

Pág. Web: http://www.alfaomega.com.co E-mail: cliente@alfaomegacolombiana.com

#### ISBN: 978-958-788-318-6

#### **Derechos reservados:**

Esta obra es propiedad intelectual de su autor y los derechos de publicación en lengua española han sido legalmente transferidos al editor. Prohibida su reproducción parcial o total por cualquier medio sin permiso por escrito del propietario de los derechos del copyright.

#### Nota importante:

La información contenida en esta obra tiene un fin exclusivamente didáctico y, por lo tanto, no está previsto su aprovechamiento a nivel profesional o industrial. Las indicaciones técnicas y programas incluidos, han sido elaborados con gran cuidado por el autor y reproducidos bajo estrictas normas de control. ALFAOMEGA GRUPO EDITOR, S.A. de C.V. no será jurídicamente responsable por: errores u omisiones; daños y perjuicios que se pudieran atribuir al uso de la información comprendida en este libro, ni por la utilización indebida que pudiera dársele.

Edición autorizada para venta en México y todo el continente americano.

#### Impreso en Colombia. Printed in Colombia.

#### Empresas del grupo:

México: Alfaomega Grupo Editor, S.A. de C.V. - Dr. Isidoro Olvera (Eje 2 sur) No. 74, Col. Doctores, C.P. 06720, Del. Cuauhtémoc, Ciudad de México. Tel.: (52-55) 5575-5022 - Fax: (52-55) 5575-2420 / 2490. Sin costo: 01-800-020-4396 E-mail: atencionalcliente@alfaomega.com.mx

Colombia: Alfaomega Colombiana S.A. - Calle 62 No. 20-46, Barrio San Luis, Bogotá, Colombia, Tels.: (57-1) 746 0102 / 210 0122 - E-mail: cliente@alfaomegacolombiana.com

Chile: Alfaomega Grupo Editor, S.A. - Av. Providencia 1443. Oficina 24, Santiago, Chile Tel.: (56-2) 2235-4248 - Fax: (56-2) 2235-5786 - E-mail: agechile@alfaomega.cl

Argentina: Alfaomega Grupo Editor Argentino, S.A. - Av. Córdoba 1215 piso 10, C.P. 1055, Buenos Aires, Argentina. - Tel./Fax: (54-11) 4811-0887 y 4811 7183 - E-mail: ventas@alfaomegaeditor.com.ar

## ÍNDICE

| Prólogo                                                   | XVII |
|-----------------------------------------------------------|------|
| Capítulo 1. Conceptos sobre Forms y Reports               | 1    |
| Oracle Fusion Middleware                                  | 1    |
| Oracle Developer Suite                                    | 2    |
| Descarga del software Forms y Reports                     | 4    |
| Comparativa de arquitecturas 10g, 11g y 12c               | 5    |
| Capítulo 2. Instalación de Weblogic en Windows            | 9    |
| Requerimientos mínimos                                    | 9    |
| Instalación del software                                  | 10   |
| Capítulo 3. Instalación de Forms y Reports 12c en Windows | 15   |
| Requerimientos mínimos                                    | 15   |
| Instalación del software                                  | 15   |
| Primer acceso a la consola del Administration Server      | 37   |
| Arranque y parada del servidor Weblogic                   | 37   |
| Configuración HTTP                                        | 38   |
| Apertura de la herramienta Forms Builder                  | 39   |

| Apertura de la herramienta Reports Builder                                                                                                    | 40                                                                         |  |  |
|----------------------------------------------------------------------------------------------------|----------------------------------------------------------------------------|--|--|
| Crear un Reports Server independiente                                                                                                    |                                                                            |  |  |
| Arranque y parada de un servidor de Reports                                                                                                    | 41                                                                         |  |  |
| URLs de interés                                                                                                    | 42                                                                         |  |  |
| Web Start                                                                                                    | 43                                                                         |  |  |
| Gestión de los ficheros de configuración del entorno                                                                                                    | 43                                                                         |  |  |
| Variables de entorno por defecto (default.env)                                                                                                    | 45                                                                         |  |  |
| Configuración web (formsweb.cfg)                                                                                                    | 46                                                                         |  |  |
| Fuentes, iconos e imágenes utilizadas en Forms (registry.dat)                                                                                                    | 53                                                                         |  |  |
| Selección del modo de ejecución en ventanas (incrustado o no)                                                                                                    | 56                                                                         |  |  |
| Capítulo 4. Introducción a Oracle Forms                                                                                                    | 59                                                                         |  |  |
| Oracle Forms                                                                                                    | 59                                                                         |  |  |
| Herramientas de Oracle Forms                                                                                                    | 60                                                                         |  |  |
| Tipos de ficheros generados desde Forms                                                                                                    | 61                                                                         |  |  |
| Capítulo 5. Componentes de Forms Builder                                                                                                    | 63                                                                         |  |  |
| Introducción                                                                                                    | 63                                                                         |  |  |
|                                                                                                    |                                                                            |  |  |
| Capítulo 6. La interfaz de Forms Builder                                                                                                    | 69                                                                         |  |  |
| Capítulo 6. La interfaz de Forms Builder                                                                                                    | <b>69</b><br>69                                                            |  |  |
| Capítulo 6. La interfaz de Forms Builder<br>Inicio de Forms Builder<br>Cómo conectarse a una base de datos Oracle                                                                                                    | <b>69</b><br>69<br>70                                                      |  |  |
| Capítulo 6. La interfaz de Forms Builder<br>Inicio de Forms Builder<br>Cómo conectarse a una base de datos Oracle<br>La estructura de la barra de menús                                                                                                    | <b>69</b><br>69<br>70<br>71                                                |  |  |
| Capítulo 6. La interfaz de Forms Builder<br>Inicio de Forms Builder<br>Cómo conectarse a una base de datos Oracle<br>La estructura de la barra de menús<br>Personalizar la sesión de Forms Builder                                                                                                    | 69<br>70<br>71<br>81                                                       |  |  |
| Capítulo 6. La interfaz de Forms Builder         Inicio de Forms Builder         Cómo conectarse a una base de datos Oracle         La estructura de la barra de menús         Personalizar la sesión de Forms Builder         Capítulo 7. Creando el primer formulario asistido                                                                                                    | 69<br>70<br>71<br>81<br><b>85</b>                                          |  |  |
| Capítulo 6. La interfaz de Forms Builder         Inicio de Forms Builder         Cómo conectarse a una base de datos Oracle         La estructura de la barra de menús         Personalizar la sesión de Forms Builder         Capítulo 7. Creando el primer formulario asistido         Introducción a la práctica                                                                                                    | 69<br>70<br>71<br>81<br><b>85</b>                                          |  |  |
| Capítulo 6. La interfaz de Forms Builder         Inicio de Forms Builder         Cómo conectarse a una base de datos Oracle         La estructura de la barra de menús         Personalizar la sesión de Forms Builder         Capítulo 7. Creando el primer formulario asistido         Introducción a la práctica         La barra Smartbar en tiempo de ejecución                                                                                                    | 69<br>70<br>71<br>81<br><b>85</b><br>99                                    |  |  |
| Capítulo 6. La interfaz de Forms Builder         Inicio de Forms Builder         Cómo conectarse a una base de datos Oracle         La estructura de la barra de menús         Personalizar la sesión de Forms Builder         Capítulo 7. Creando el primer formulario asistido         Introducción a la práctica         La barra Smartbar en tiempo de ejecución         Capítulo 8. Propiedades                                                                                                    | 69<br>70<br>71<br>81<br>85<br>99<br>101                                    |  |  |
| Capítulo 6. La interfaz de Forms Builder         Inicio de Forms Builder         Cómo conectarse a una base de datos Oracle         La estructura de la barra de menús         Personalizar la sesión de Forms Builder         Capítulo 7. Creando el primer formulario asistido         Introducción a la práctica         La barra Smartbar en tiempo de ejecución         Introducción                                                                                                    | 69<br>70<br>71<br>81<br>85<br>99<br>101                                    |  |  |
| Capítulo 6. La interfaz de Forms Builder         Inicio de Forms Builder         Cómo conectarse a una base de datos Oracle         La estructura de la barra de menús         Personalizar la sesión de Forms Builder         Capítulo 7. Creando el primer formulario asistido         Introducción a la práctica         La barra Smartbar en tiempo de ejecución         Introducción 3. Propiedades         Introducción         Introducción                                                                                                    | 69<br>70<br>71<br>81<br>85<br>99<br>101<br>101<br>102                      |  |  |
| Capítulo 6. La interfaz de Forms Builder         Inicio de Forms Builder         Cómo conectarse a una base de datos Oracle         La estructura de la barra de menús         Personalizar la sesión de Forms Builder         Capítulo 7. Creando el primer formulario asistido         Introducción a la práctica         La barra Smartbar en tiempo de ejecución         Introducción a.         Introducción         La propiedades         Introducción                                                                                             | 69<br>70<br>71<br>81<br>85<br>99<br>101<br>101<br>102<br>102               |  |  |
| Capítulo 6. La interfaz de Forms Builder         Inicio de Forms Builder         Cómo conectarse a una base de datos Oracle         La estructura de la barra de menús         Personalizar la sesión de Forms Builder         Capítulo 7. Creando el primer formulario asistido         Introducción a la práctica         La barra Smartbar en tiempo de ejecución         Introducción         Introducción         La propiedades         Introducción         Propiedades básicas de las ventanas                                                    | 69<br>70<br>71<br>81<br>85<br>99<br>101<br>102<br>102<br>103               |  |  |
| Capítulo 6. La interfaz de Forms Builder         Inicio de Forms Builder         Cómo conectarse a una base de datos Oracle         La estructura de la barra de menús         Personalizar la sesión de Forms Builder         Capítulo 7. Creando el primer formulario asistido         Introducción a la práctica         La barra Smartbar en tiempo de ejecución         Introducción         Iconos de la paleta de propiedades         La propiedad "Nombre"         Propiedades básicas de las ventanas         Propiedades básicas de los lienzos | 69<br>70<br>71<br>81<br>85<br>99<br>101<br>101<br>102<br>102<br>103<br>106 |  |  |

| Propiedades básicas de los bloques<br>Manejo de varias paletas de propiedades | 111<br>118 |
|-------------------------------------------------------------------------------|------------|
| Definición de propiedades para varios objetos simultáneamente                 | 119        |
| Copiar propiedades                                                            | 120        |
| Capítulo 9. Creando un formulario maestro-detalle                             | 123        |
| Introducción                                                                  | 123        |
| Propiedades del navegador de objetos ligadas a bloques maestro-detalle        | 135        |
| Capítulo 10. Creando un bloque manual. Copiando propiedades                   | 139        |
| Introducción                                                                  | 139        |
| Capítulo 11. Creando una relación manual entre bloques                        | 143        |
| Introducción                                                                  | 143        |
| Capítulo 12. Paleta de herramientas del editor de diseño                      | 151        |
| Introducción                                                                  | 151        |
| Capítulo 13. Elementos de texto                                               | 157        |
| Introducción                                                                  | 157        |
| ¿Qué es un elemento de texto?                                                 | 157        |
| Modificación de aspectos visuales de un elemento de texto                     | 158        |
| Control de los datos de un elemento de texto                                  | 161        |
| Control de la navegación de un elemento de texto                              | 167        |
| Control de las propiedades de base de datos de un elemento de texto           | 168        |
| Control funcional de un elemento de texto                                     | 169        |
| Control de la ayuda de un elemento de texto                                   | 171        |
| Capítulo 14. Creando elementos de texto                                       | 173        |
| Introducción                                                                  | 173        |
| Manejo de colores y notación en Forms                                         | 175        |
| Supuesto práctico 1                                                           | 177        |

| Capítulo 15. Lista de valores (LOV)            | 183 |
|------------------------------------------------|-----|
| Introducción                                   | 183 |
| Capítulo 16. Creando una LOV                   | 189 |
| Introducción                                   | 189 |
| Capítulo 17. Elementos de entrada              | 199 |
| Introducción                                   | 199 |
| Casillas de control (Check Box)                | 200 |
| Elementos de lista (List Box)                  | 202 |
| Botones de radio (Radio Button)                | 205 |
| Capítulo 18. Creando un Check Box              | 209 |
| Introducción                                   | 209 |
| Capítulo 19. Creando un List Item              | 215 |
| Introducción                                   | 215 |
| Capítulo 20. Creando un Radio Button           | 219 |
| Introducción                                   | 219 |
| Capítulo 21. Creando un bloque de control      | 225 |
| Introducción                                   | 225 |
| Supuesto práctico 2                            | 227 |
| Capítulo 22. Elementos que no aceptan entradas | 231 |
| Introducción                                   | 231 |
| Elementos mostrados                            | 232 |
| Elementos de imagen                            | 233 |
| Botones                                        | 239 |
| Elementos calculados                           | 240 |

| Elementos de árbol jerárquico<br>Elementos de área de bean (Javabean) | 243<br>246 |
|-----------------------------------------------------------------------|------------|
| Capítulo 23. Creando un árbol                                         | 251        |
| Introducción                                                          | 251        |
| Capítulo 24. Creando botones e imágenes                               | 255        |
| Introducción                                                          | 255        |
| Capítulo 25. Alertas y mensajes                                       | 265        |
| Introducción                                                          | 265        |
| Tipos de mensajes y alertas                                           | 265        |
| Detección de errores en tiempo de ejecución                           | 267        |
| Nivel de gravedad de los mensajes                                     | 270        |
| Mensajes de actividad en proceso                                      | 271        |
| La excepción FORM_TRIGGER_FAILURE                                     | 271        |
| Disparadores para interceptar mensajes del sistema                    | 272        |
| Alertas                                                               | 274        |
| Capítulo 26. Creando una alerta                                       | 279        |
| Introducción                                                          | 279        |
| Supuesto práctico 3                                                   | 285        |
| Capítulo 27. Ventanas y lienzos                                       | 291        |
| Introducción                                                          | 291        |
| La ventana por defecto                                                | 293        |
| Tipos de ventanas                                                     | 293        |
| Propiedades de una ventana                                            | 294        |
| Tipos de lienzo                                                       | 297        |
| Propiedades de un lienzo                                              | 300        |
| SET_WINDOW_PROPERTY (Cambiar propiedades de una ventana en t.e.)      | 301        |
| SET_CANVAS_PROPERTY (Cambiar propiedades de un lienzo en t.e.)        | 306        |
| SHOW_WINDOW / HIDE_WINDOW                                             | 308        |

| Capítulo 28. Creando múltiples ventanas                      | 309 |
|--------------------------------------------------------------|-----|
| Introducción                                                 | 309 |
| Capítulo 29. Las Built-In DO_KEY                             | 315 |
| Introducción                                                 | 315 |
| Supuesto práctico 4                                          | 319 |
| Capítulo 30. Los menús de usuario                            | 323 |
| Introducción                                                 | 323 |
| Generar el fichero ejecutable MMX                            | 329 |
| Utilizar un menú de usuario en un formulario                 | 329 |
| Capítulo 31. Ejecución de varios formularios                 | 331 |
| Introducción                                                 | 331 |
| OPEN_FORM                                                    | 332 |
| CALL_FORM                                                    | 334 |
| NEW_FORM                                                     | 335 |
| Uso compartido de datos entre módulos                        | 337 |
| Cierre y validación de formularios                           | 340 |
| Capítulo 32. Crear librerías en Forms                        | 343 |
| Introducción                                                 | 343 |
| Crear una biblioteca                                         | 344 |
| Compilar una biblioteca                                      | 344 |
| Conectar una biblioteca a un módulo                          | 344 |
| Desconectar una biblioteca                                   | 345 |
| Referenciar a unidades de programa de bibliotecas conectadas | 345 |
| Supuesto práctico 5                                          | 347 |
| Capítulo 33. Disparadores                                    | 351 |
| Introducción                                                 | 351 |
| Categoría de disparadores                                    | 352 |

| Relación completa de disparadores                          | 353 |  |  |
|------------------------------------------------------------|-----|--|--|
| Componentes de un disparador                               |     |  |  |
| Jerarquía de ejecución                                     | 357 |  |  |
| Añadir un disparador a un formulario                       | 358 |  |  |
| Propiedades de un disparador                               | 360 |  |  |
| Escritura del código de un disparador                      | 361 |  |  |
| Uso de variables en disparadores                           | 362 |  |  |
| WHEN-BUTTON-PRESSED                                        | 362 |  |  |
| WHEN-WINDOW-CLOSED                                         | 363 |  |  |
| WHEN-CHECKBOX-CHANGED                                      | 363 |  |  |
| WHEN-LIST-CHANGED                                          | 363 |  |  |
| Disparadores asociados a las consultas                     | 363 |  |  |
| Capítulo 34. Subprogramas                                  | 365 |  |  |
| Introducción                                               | 365 |  |  |
| Variables de Forms Builder                                 | 365 |  |  |
| Subprogramas incorporados                                  | 367 |  |  |
| Límites de uso de los subprogramas incorporados            | 369 |  |  |
| Usar definiciones de funciones incorporadas                | 370 |  |  |
| Funciones incorporadas de uso habitual                     | 371 |  |  |
| Capítulo 35. El proceso de depuración                      | 373 |  |  |
| Introducción                                               | 373 |  |  |
| El proceso de depuración                                   | 373 |  |  |
| La consola de depuración                                   | 374 |  |  |
| Definición de puntos de ruptura                            | 379 |  |  |
| Ejecutar un formulario en modo depuración                  | 380 |  |  |
| Capítulo 36. El proceso de validación                      | 383 |  |  |
| Introducción                                               | 383 |  |  |
| Cuándo se produce la validación                            | 384 |  |  |
| Uso de propiedades de objetos para controlar la validación | 384 |  |  |
| Uso de listas de valores para validación                   | 385 |  |  |
| Control de validación mediante disparadores                | 386 |  |  |
| Seguimiento del estado de validación                       | 387 |  |  |
| Control de la validación con funciones incorporadas        | 388 |  |  |

| Capítulo 37. Navegación                                          | 391 |
|------------------------------------------------------------------|-----|
| Introducción                                                     | 391 |
| La navegación interna                                            | 392 |
| Propiedades que afectan a la navegación                          | 393 |
| Disparadores de navegación                                       | 394 |
| Capítulo 38. Procesamiento de transacciones                      | 397 |
| Introducción                                                     | 397 |
| Secuencia de confirmación de eventos                             | 400 |
| Disparadores de confirmación                                     | 401 |
| Uso común de los disparadores de confirmación                    | 402 |
| Sentencias de confirmación por defecto                           | 406 |
| Obtención del estado de confirmación                             | 407 |
| Procesamiento de matrices DML                                    | 409 |
| Capítulo 39. Gestión en tiempo de ejecución                      | 411 |
| Introducción                                                     | 411 |
| Variables para el control del foco                               | 411 |
| Variables para el control del foco de un disparador              | 412 |
| Funciones incorporadas                                           | 412 |
| Referencia a objetos mediante el identificador interno           | 428 |
| Declaración de variables para identificadores de objeto          | 429 |
| Uso de identificadores de objeto fuera del bloque PL/SQL inicial | 430 |
| Capítulo 40. Uso compartido de objetos                           | 431 |
| Introducción                                                     | 431 |
| Clase de Propiedad                                               | 433 |
| Grupo de objetos                                                 | 435 |
| Copia y creación de subclases de objetos                         | 436 |
| Bibliotecas de objetos                                           | 438 |
| SmartClass                                                       | 440 |
| Bibliotecas de código PL/SQL                                     | 440 |
| Capítulo 41. Miscelánea Forms                                    | 445 |
| Introducción                                                     | 445 |
| Apertura de una página web desde Forms                           | 445 |
| Apertura de programas externos en Forms                          | 447 |

| Capítulo 42. Oracle Reports. Conceptos básicos             | 449 |
|------------------------------------------------------------|-----|
| Introducción                                               | 449 |
| Report Builder                                             | 450 |
| Apertura de informes Reports desde Forms                   | 452 |
| Modelos de informes que se pueden construir                | 452 |
| Capítulo 43. Creando un informe asistido                   | 459 |
| Introducción                                               | 459 |
| Creando un informe asistido                                | 459 |
| Capítulo 44. Métodos de ejecución                          | 467 |
| Introducción                                               | 467 |
| Formatos de ejecución del Report Builder                   | 467 |
| Métodos de ejecución de un Report por línea de comandos    | 468 |
| Capítulo 45. Preferencias de ejecución del Report Builder  | 477 |
| Introducción                                               | 477 |
| Apertura del cuadro de preferencias                        | 477 |
| Parámetros por defecto del diseño de un Report             | 481 |
| Capítulo 46. Informes basados en consultas JDBC            | 483 |
| Introducción                                               | 483 |
| Seleccionar el origen de consultas JDBC                    | 483 |
| Configurar ODBC                                            | 484 |
| Crear la consulta JDBC                                     | 486 |
| Capítulo 47. Informes basados en consultas de ficheros TXT | 489 |
| Introducción                                               | 489 |
| Seleccionar como origen un fichero texto                   | 489 |
| Capítulo 48. Informes basados en consultas XML             | 493 |
| Introducción                                               | 493 |
| Seleccionar como origen un fichero XML                     | 493 |

| Capítulo 49. Diseño manual de un Report                              | 495 |
|----------------------------------------------------------------------|-----|
| Introducción                                                         | 495 |
| Crear un informe nuevo manualmente                                   | 495 |
| El modelo de datos                                                   | 496 |
| Creando una consulta manual                                          | 497 |
| Creando un diseño                                                    | 498 |
| Crear una consulta con Query Builder                                 | 498 |
| Modificando un diseño de listado                                     | 500 |
| Modificando columnas de totalización                                 | 501 |
| Barra de herramientas del editor de informes/presentación en papel   | 504 |
| Modificando elementos dentro de los marcos                           | 505 |
| Modificando elementos en la presentación en papel                    | 508 |
| Añadiendo columnas de fórmula manualmente con el asistente de diseño | 509 |
| Añadiendo columnas de fórmula manualmente sin el asistente de diseño | 511 |
| Capítulo 50. Diseño de consultas enlazadas                           | 515 |
| Introducción                                                         | 515 |
| Creando varias consultas                                             | 515 |
| Enlazando consultas                                                  | 516 |
| Capítulo 51. Diseño manual del formato del informe                   | 519 |
| Introducción                                                         | 519 |
| Añadiendo elementos a un diseño                                      | 519 |
| Moviendo/copiando objetos entre secciones                            | 524 |
| Añadiendo una columna resumen al listado                             | 525 |
| Capítulo 52. La pantalla de parámetros en Reports                    | 527 |
| Introducción                                                         | 527 |
| Creando un informe asistido                                          | 527 |
| Diseñando una pantalla de parámetros                                 | 529 |
| Capítulo 53. Insertar gráficos en un Report                          | 533 |
| Introducción                                                         | 533 |
| Creando un informe asistido                                          | 533 |
| Diseñando un gráfico dentro de un Report                             | 534 |

| Capítulo 54. Uso de Triggers en un Report                   | 539 |
|-------------------------------------------------------------|-----|
| Introducción                                                | 539 |
| Modificando un informe existente                            | 541 |
| Creando una pantalla de parámetros                          | 542 |
| Configurando Triggers asociados a una ventana de parámetros | 543 |
| Creando un Trigger de validación                            | 543 |
| Creando un Trigger de informe                               | 544 |
| Comprobando resultados                                      | 544 |
| Capítulo 55. Creando una plantilla para Report              | 547 |
| Introducción                                                | 547 |
| Creando una plantilla                                       | 547 |
| Modificando una plantilla                                   | 548 |
| Guardando la plantilla                                      | 550 |
| Uso de plantillas personalizadas                            | 550 |
| Anexo. Guía de instalación de Oracle 11g XE Release 2       | 551 |
| Introducción                                                | 551 |
| Requerimientos mínimos                                      | 551 |
| Tutorial de instalación                                     | 552 |
| Índice alfabético                                           | 557 |

## PRÓLOGO

Con la edición de este libro culmina el trabajo que comencé en el año 2011 con objeto de crear una trilogía de cursos basados en mi experiencia tanto didáctica como laboral con el software de Oracle.

Tras la publicación de los cursos de SQL y PL/SQL (en su versión 11g) ahora presento este último trabajo actualizado a la versión 12c. La versión 11g de los cursos SQL y PL/SQL que publiqué con anterioridad es plenamente compatible con la versión 12c de la base de datos Oracle, por lo que no es necesario ningún conocimiento nuevo para la realización de este curso de Forms y Reports en la versión 12c, si ya realizaron anteriormente los cursos de SQL y PL/SQL; no obstante, estoy trabajando en su actualización y en breve también saldrán publicados.

Este manual pretende dar una formación en el manejo de las herramientas Oracle Forms y Oracle Reports, que siguen después de varias décadas formando parte de los aplicativos de multitud de empresas relevantes en el mercado nacional e internacional.

Si no se tiene ningún conocimiento en el lenguaje de base de datos SQL de Oracle, ni en el lenguaje de Programación PL/SQL de Oracle, recomiendo primero la lectura de los cursos que he editado para estos productos, antes de abordar el estudio de este curso sobre Oracle Forms y Reports, de lo contrario le resultará complicada la comprensión de algunos de los ejemplos prácticos incluidos en este manual.

Los archivos para la resolución de los supuestos se encuentran disponibles en la página de la editorial.

#### Plataforma de contenidos interactivos

Para tener acceso al material de la plataforma de contenidos interactivos del libro: *Oracle 12c, Forms y Reports*, 1a. edición, siga los siguientes pasos:

- 1. Ir a la página: http://libroweb.alfaomega.com.mx
- 2. Ir a la sección Catálogo y seleccionar la imagen de la portada del libro, al dar doble clic sobre ella, tendrá acceso al material descargable.
- NOTA: Se recomienda respaldar los archivos descargados de las páginas web en un soporte físico.

## CONCEPTOS SOBRE FORMS Y REPORTS

#### **ORACLE FUSION MIDDLEWARE**

Oracle Fusion Middleware 12c es la base de infraestructuras de aplicaciones de mayor aceptación hoy en día. Permite a las empresas crear y utilizar aplicaciones empresariales ágiles e inteligentes, y al mismo tiempo potenciar al máximo la eficacia informática aprovechando plenamente las arquitecturas modernas de hardware y software.

#### **Componentes de Oracle Fusion Middleware**

Las herramientas y software que pone a disposición Oracle dentro del conjunto Oracle Fusion Middleware se catalogan en los siguientes grupos:

- Cloud Application Foundation.
- Service-Oriented Architecture (SOA).
- Business Process Management.
- Data Integration.
- Development Tools.
- Enterprise Performance Management.
- Business Intelligence.
- System Management.
- Social Business & Collaboration.
- Identity Management.
- High Availability.
- Upgrade.

De este conjunto de aplicaciones y herramientas nos vamos a fijar en el apartado Development Tools, donde se encuentra englobado el software de Forms y Reports 12c que se trata en este libro.

#### **ORACLE DEVELOPMENT TOOLS**

Oracle ofrece la gama más completa e integrada de herramientas para el desarrollo de aplicaciones, desarrollo de base de datos e inteligencia de negocio, compatibles con cualquier enfoque de desarrollo, plataforma tecnológica o sistema operativo.

Oracle también ofrece diversas herramientas como Oracle JDeveloper, Oracle ADF y Oracle Developer Tools para Visual Studio que facilitan el desarrollo de aplicaciones web y bases de datos, en otros entornos de programación.

Dentro de este conjunto de herramientas, Oracle distingue las siguientes categorías:

- Application Development Framework.
- Developer Suite.
- Enterprise Pack for Eclipse.
- Forms Services.
- JDeveloper
- Mapviewer.
- User Productivity Kit.
- Virtual Assembly Builder.
- Workshop.

De este conjunto de herramientas nos vamos a centrar en Oracle Developer Suite porque es el grupo que contiene Reports y Forms, respectivamente.

## **ORACLE DEVELOPER SUITE**

Oracle Developer Suite es el entorno de desarrollo más completo e integrado que combina la potencia de desarrollo de aplicaciones y las herramientas de inteligencia del negocio en una única suite (paquete integrado de aplicaciones) que está basada en los últimos estándares industriales. Oracle Developer Suite permite desarrollar rápidamente aplicaciones transaccionales de alta capacidad, que pueden ser desarrolladas en canales múltiples; incluyendo portales, servicios Web, dispositivos Wireless, y cualquiera de ellas puede ser extendida con las capacidades de la inteligencia de negocio; incluyendo consultas "ad hoc" y análisis, informes Web de alta capacidad y análisis avanzado.

Las herramientas que se engloban en el conjunto Oracle Developer Suite son las siguientes:

- Oracle JDeveloper.
- Oracle Forms.
- Oracle Designer.
- Developer Suite Software Configuration Manager.
- Oracle Reports.
- Oracle Discover.
- Oracle Business Intelligence Beans.

#### **Oracle Reports**

Oracle Reports es un componente de Oracle Fusion Middleware que permite a las empresas la emisión de informes con una alta fidelidad. Proporciona al negocio un acceso inmediato a la información a todos los niveles, dentro y fuera de la organización de una forma escalable y segura.

Oracle Reports consta de una herramienta para el diseño y desarrollo de los informes que consta de una potente utilidad WYSIWYG (*What You See Is What You Get* que se traduce al castellano en "lo que ves es lo que obtienes") y un servidor de informes basado en JEE 5.0 con una arquitectura multitarea de acceso a las fuentes de datos para generar informes en cualquiera de los formatos más populares para web o en papel. Además permite la distribución de los informes a cualquier destino.

### **Oracle Forms**

Oracle Forms es un componente de Oracle Fusion Middleware con una larga trayectoria dentro Oracle para el diseño y construcción de aplicaciones empresariales de forma rápida y eficiente.

Oracle mantiene el compromiso de desarrollo tecnológico para esta herramienta, así como su actualización como un componente más de las plataformas de Oracle.

Este compromiso con la tecnología de Forms le permite el aprovechamiento de la inversión realizada en aplicaciones de Forms de versiones anteriores, y la posibilidad de actualizarlas fácilmente a la nueva versión de Oracle Forms, así como tener la

posibilidad de construir a partir de ellas tecnologías web y servicios SOA (*Service Oriented Architectures* que se traduce al castellano en "Arquitectura Orientada a Servicios").

### DESCARGA DEL SOFTWARE FORMS Y REPORTS

La descarga del software necesario y los procedimientos para instarlos son los mismos para las 3 casuísticas que se plantean a continuación:

- Un nuevo usuario de Oracle Forms y Reports que nunca antes instaló o configuró algún software de Oracle Forms y Reports.
- Un usuario que tiene instalado Oracle Forms y Reports versión 11g y quiere actualizarse a la versión 12c Release 12.2.1).
- Un usuario de OAS 10g (Oracle Application Server con alguna versión de Forms o Reports 10g) que quiere actualizarse a Oracle Forms y Reports 12c.

En todos los casos es necesario descargar e instalar los siguientes elementos:

- Oracle WebLogic Server.
- Oracle Forms and Reports 12c Release 12.2.1.

Tanto para la plataforma de Windows como para la de Linux, además es necesario tener instalado un JDK de Java.

### Oracle WebLogic Server

La línea de productos de servidores de aplicaciones Oracle WebLogic es la plataforma más completa del mercado para desarrollar, implantar e integrar aplicaciones empresariales. Proporciona la base para la granja de aplicaciones (Application Grid), una arquitectura que permite a las empresas ofrecer un rendimiento superior al de la competencia pero que al mismo tiempo reduce los costes de explotación.

A la fecha de la redacción de este libro Oracle dispone como última versión de WebLogic: Oracle WebLogic Server 12c (12.2.1).

Desde la OTN de Oracle se puede descargar una versión de este producto siguiendo el enlace que se indica a continuación:

http://www.oracle.com/technetwork/middleware/weblogic/downloads/wls-main-097127.html

#### Descarga de Oracle Forms and Reports

Desde la OTN de Oracle se puede descargar una versión de estos dos productos siguiendo el enlace que se indica a continuación:

http://www.oracle.com/technetwork/developer-tools/forms/downloads/index.html

### COMPARATIVA DE ARQUITECTURAS 10g, 11g Y 12c

A continuación se muestra una gráfica comparativa de la arquitectura 10g con OC4J y la 11g con Weblogic (configuración "standalone"):

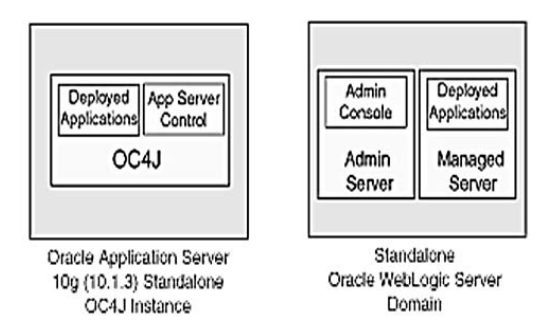

A continuación se muestra otra gráfica comparativa de la arquitectura 10g con OC4J y la 11g con Weblogic (configuración con integración en un servidor Web):

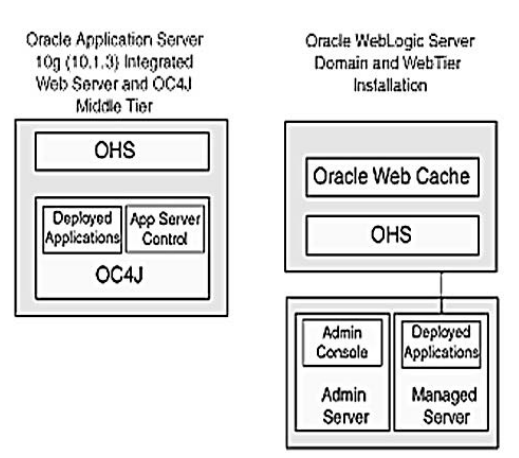

A continuación se muestra otra gráfica comparativa de la arquitectura 10g con OC4J y la 11g con Weblogic (configuración en un cluster):

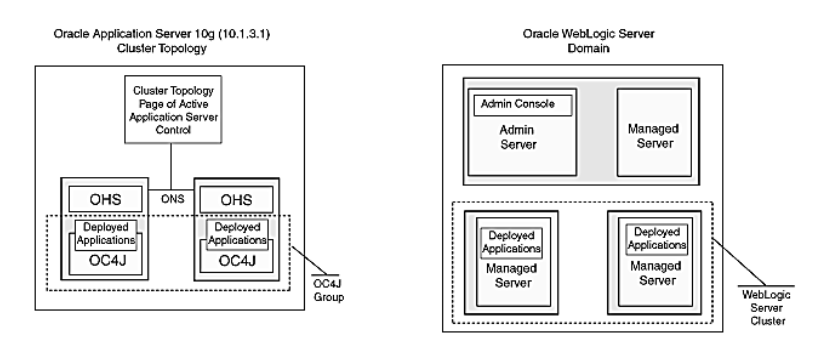

Oracle 12c introduce una nueva arquitectura llamada Oracle MULTITENANT en la que se provee, a la base de datos, la capacidad de convertirse en un gran contenedor de bases de datos.

El contenedor es definido con el nombre de Multitenant Container Database (CDB) donde pueden ser incluidas desde 0 a más bases de datos llamadas Pluggable Databases (PDB).

En el siguiente gráfico se detalla cómo está compuesto el Multitenant Container Database (CDB).

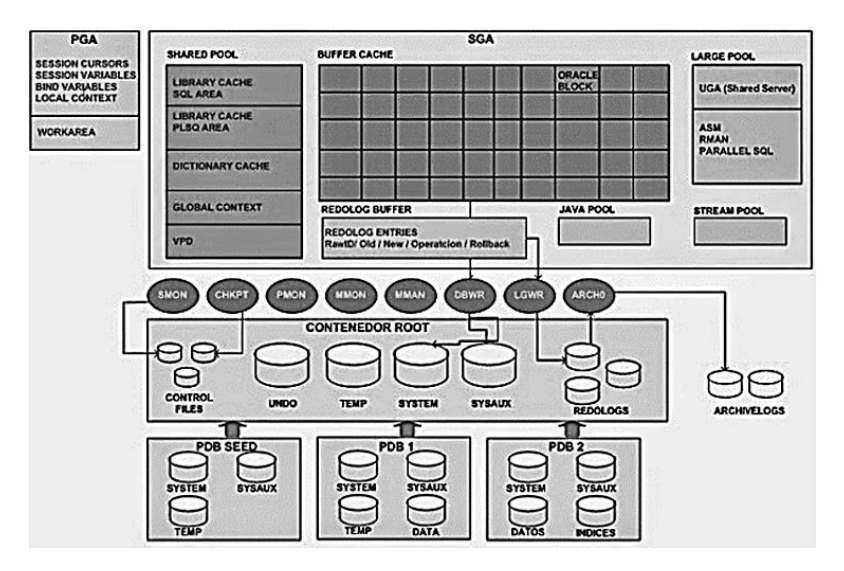

Como se puede observar, el CDB está formado por una instancia (SGA + PGA), un grupo de procesos background, un contenedor Root y muchas bases de datos Pluggable (PDB).

Al tener una sola instancia, todos los PDBs comparten las mismas estructuras de memoria y, en consecuencia, el mismo archivo de parámetros spfile o pfile.

Si un cliente quiere consolidar muchas bases de datos en un solo servidor puede hacer uso de esta arquitectura y tener una sola instancia con muchas bases de datos de tipo Pluggable database.

Esto ayuda a optimizar el uso de la memoria debido a que se utiliza una gran instancia y un solo grupo de procesos background para todas las bases de datos Pluggable (PDB).

## INSTALACIÓN DE WEBLOGIC EN WINDOWS

### **REQUERIMIENTOS MÍNIMOS**

A continuación se especifican los requerimientos de hardware mínimos necesarios en un equipo con Microsoft Windows, para la instalación de Oracle WebLogic Server.

| Componente                             | Requerimientos                                                                                                    |
|----------------------------------------|----------------------------------------------------------------------------------------------------|
| Procesador                             | 1 Ghz CPU                                                                                                    |
| Disco duro                             | Para la instalación completa (incluyendo SDKs) se debe disponer<br>de 3,9 GB libres en el disco duro (se incluye el espacio temporal<br>de disco duro necesario para la instalación). |
| Memoria RAM                            | Mínimo 1 GB, aunque se recomienda 2 GB.                                                                                                    |
| Paleta de colores y<br>tarjeta gráfica | Para la instalación en modo gráfico se debe tener seleccionada<br>una paleta gráfica de 8-bit de colores (256 colores).                                                               |
| JDK                                    | La instalación del programa requiere que se tenga instalado en el<br>equipo JRE (Java Runtime Environment).                                                                           |

## INSTALACIÓN DEL SOFTWARE

A continuación se muestran de forma gráfica los pasos a realizar en la instalación de Oracle Weblogic en un equipo con Microsoft Windows.

| Ge Oracle Installer - WebLogic 12.1.1.0                                          |                                                                                                    |                                                                                                    |
|----------------------------------------------------------------------------------|----------------------------------------------------------------------------------------------------|----------------------------------------------------------------------------------------------------|
| Welcome<br>This installer will guide you through the instal<br>WebLogic 12.1.1.0 | lation of                                                                                                    | ORACLE                                                                                                    |
| ORACLE <sup>.</sup>                                                              | Instructions Instructions Instructions Instruction to Click the Next button to change entries in a pre- may quit the installer at may quit the installer at | o proceed to the next screen. If you want to<br>vious screen, click the Previous button. You<br>any time by clicking the Exit button. |
| E <u>xit</u>                                                                     |                                                                                                    | Previous Next                                                                                                    |

Para comenzar el proceso pulsamos el botón Siguiente (Next).

| Choose Middleware Home Directory<br>Specify the Middleware Home where you wish to install<br>WebLogic 12.1.1.0. | ORACLE'       |
|----------------------------------------------------------------------------------------------------|---------------|
| Middleware Home Type<br>O Use an existing Middleware Home<br>© Create a new Middleware Home                     |               |
| Middleware Home Directory                                                                                       |               |
| C:\Oracle\Middleware                                                                                            |               |
| Browse Reset                                                                                                    |               |
| Egit                                                                                                    | Previous Next |

En esta pantalla tenemos que introducir la ruta donde se ubicará la instalación del Middleware (dejamos la ubicación por defecto

#### C:\Oracle\Middleware, salvo que no haya espacio suficiente en la misma) y pulsaremos sobre el botón Siguiente (Next) para continuar.

Si se quiere recibir soporte de Oracle, hay que marcar la casilla **"I wish to receive security updates via My Oracle Support"** y además introducir password del usuario que se tenga en Oracle Metalink. Igualmente si se quiere recibir comunicaciones de actualizaciones por e-mail, habrá que indicar la cuenta de correo electrónico en la casilla correspondiente.

| d Oracle Installer - WebLogic 12.1.1.0                                                                                   |                       |
|----------------------------------------------------------------------------------------------------|-----------------------|
| Register for Security Updates<br>rovide your email address for security updates and<br>o initiate configuration manager. | ORACLE                |
| Email:<br>Use My Oracle Support e                                                                                        | mail address/username |
| I wish to receive security updates via My Oracle Support Support Password:                                               |                       |
|                                                                                                    |                       |
|                                                                                                    |                       |

En cualquiera de los casos para continuar pulsaremos el botón Siguiente (Next).

| Como                               | se  | va | а  | real  | izar  | una  |
|------------------------------------|-----|----|----|-------|-------|------|
| instalac                           | ión | de | un | nodo  | único | , se |
| seleccio                           | ona | la | op | oción | "Cus  | tom  |
| (Personalizada)" y pulsamos sobre  |     |    |    |       |       |      |
| el botón <b>Siguiente (Next)</b> . |     |    |    |       |       |      |

| Oracle Installer                      | - WebLogic 12.1.1.0                                                                                  |                          |
|---------------------------------------|----------------------------------------------------------------------------------------------------|--------------------------|
| Choose Insta<br>Select the type of in | II Type<br>nstallation you wish to perform.                                                          | ORACLE                   |
| ⊂тур<br>⊘                             | ical<br>Install the following product(s) and component(s):<br>• WebLogic Server<br>• Orade Coherence |                          |
| O Cus                                 | tom                                                                                                  |                          |
| ()                                    | Choose software products and components to inst<br>configuration.                                    | all and perform optional |
| Exit                                  |                                                                                                    | Previous Next            |

| Webl onic Server                                                                                                    | Description                                                                                                    |
|----------------------------------------------------------------------------------------------------|----------------------------------------------------------------------------------------------------|
| Core Application Server     Administration Console     Oroniguration Wizard and Upgrade Frameworl     WebLogic SCA     WebLogic SCA     WebLogic SCA     WebLogic SCA                                                                                                    | Click on a product or component to display a<br>description.                                                                                                    |
| WebLogic Server Clients                                                                                                    | Approximate Installed Size*                                                                                                    |
| WebLogic Web Server Plugins     WebLogic Web Server Plugins     WebLogic Web Server Plugins     WebLogic Web Server Plugins     WebLogic WebLogic WebLogic     WebLogic WebLogic WebLogic     WebLogic WebLogic WebLogic     WebLogic WebLogic WebLogic     WebLogic WebLogic WebLogic     WebLogic WebLogic WebLogic     WebLogic WebLogic WebLogic     WebLogic WebLogic WebLogic     WebLogic WebLogic WebLogic     WebLogic WebLogic WebLogic     WebLogic WebLogic WebLogic     WebLogic WebLogic     WebLogic     WebLogic WebLogic     WebLogic WebLogic     WebLogic WebLogic     WebLogic WebLogic     WebLogic WebLogic     WebLogic WebLogic     WebLogic WebLogic     WebLogic WebLogic     WebLogic WebLogic     WebLogic WebLogic     WebLogic     WebLogic WebLogic     WebLogic WebLogic     WebLog | Highlighted item:         49.0 MB           Common artifacts:         49.0 MB           Total of all selected items:         670.4 MB           *Installer requires free disk space approximately 2x this total |

En esta pantalla nos aparece una lista con los productos disponibles en Weblogic Server para seleccionar aquellos que queremos instalar. Se ofrece en la siguiente pantalla una selección típica de instalación, aunque se podrán seleccionar o eliminar productos de la lista (para que no se instalen).

| IDK Selection<br>DK(s) chosen will be installed. Defaults will<br>e used in script string-substitution if installed. | ORACLE                                                                                                    |
|----------------------------------------------------------------------------------------------------|----------------------------------------------------------------------------------------------------|
|                                                                                                    | 💍 Disgard Changes                                                                                             |
| Bundled JDK:                                                                                                    | Approximate installed size*                                                                                   |
| SUN SDK 1.6.0_24                                                                                                    | Highlighted item:                                                                                             |
| Oracle JRockit 1.6.0_24 SDK                                                                                          | All selected bundled JDK's: 392.3 MB                                                                          |
|                                                                                                    | Total of all selected items: 1,062.7 MB<br>*Installer requires free disk space<br>approximately 2x this total |
| Local JDK:                                                                                                    | 5.                                                                                                    |
|                                                                                                    |                                                                                                    |
|                                                                                                    |                                                                                                    |
|                                                                                                    |                                                                                                    |

A continuación nos aparece una la pantalla con lista de plataformas JDKs. La lista que aparece en la misma diferirá dependiendo de la instalación específica que se esté utilizando. En esta pantalla se seleccionará el JDK o los JDKs que se quieran Además. también instalar. se seleccionar **JDK** puede un instalado de forma local. Una vez seleccionada la/s plataforma/s

JDKs a utilizar con Weblogic pulsamos el botón Siguiente (Next).

| Coving a straight of the straight of the st | ORACLE                             |
|----------------------------------------------------------------------------------------------------|------------------------------------|
|                                                                                                    | 💍 Disgard Changes                  |
| Middleware Home Directory                                                                                                    |                                    |
| C:\Oracle\Middleware                                                                                                    |                                    |
| Product Installation Directories                                                                                                    |                                    |
| The Product Home might contain shared utilities and any products or compo<br>are not set.<br>WebLogic Server:                                                                                                    | ments for which unique directories |
| C:\Oracle\Middleware\wiserver_12.1                                                                                                    | Browse                             |
| Oracle Coherence:                                                                                                    |                                    |
| C:\Oracle\Middleware\coherence_3.7                                                                                                    | Browse                             |

En esta pantalla, aceptamos por defecto los directorios para la instalación del servidor de Oracle Weblogic y pulsamos sobre el botón **Siguiente (Next)**.

En esta pantalla tenemos que seleccionar si se quieren instalar los servicios propios de gestión del nodo de Weblogic Server en la propia máquina de Windows. La gestión del nodo se utilizará para monitorizar, arrancar y parar los servicios instalación en el dominio de Weblogic. Si se selecciona la opción **Sí (Yes)**, que es la recomendada, hay que introducir el puerto por el que se escucharán las peticiones. Por defecto dicho puesto es el **5556**.

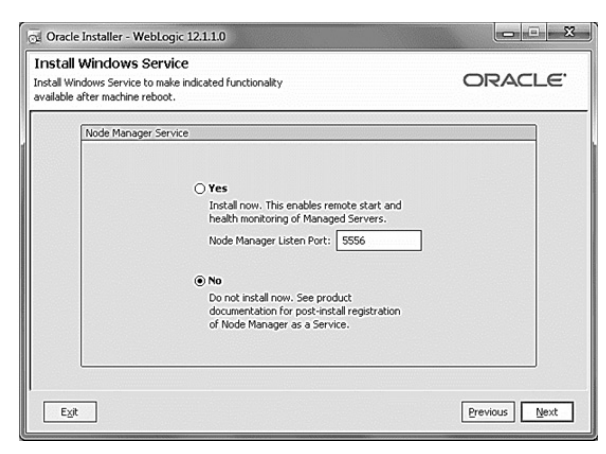

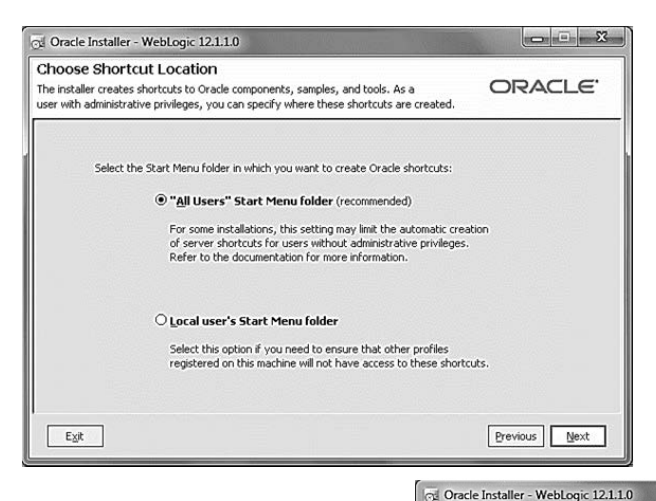

Seleccionamos la opción recomendada para crear un enlace (acceso desde Windows a un programa) para todos los usuarios del sistema operativo ("Todos los Usuarios" –All Users–) y pulsamos sobre el botón Siguiente (Next).

Revisamos el resumen de software pendiente de instalar y cuando estemos conformes pulsamos el botón **Siguiente** (Next).

| Installation Summary<br>The following Products and JDKs will be installed.                                                                                                    | ORACLE <sup>®</sup>                                                                                                    |
|----------------------------------------------------------------------------------------------------|----------------------------------------------------------------------------------------------------|
| WebLogic Server                                                                                                    | Description                                                                                                    |
| Core Application Server     Administration Console     Configuration Wizard and Upgrade F     Web 2.0 HTTP Pub-Sub Server     WebLogic SCA     WebLogic SCA     WebLogic Server Clents     WebLogic Server Clents     WebLogic Web Server Plugins | Implements JEE technologies, Web services, and other leading<br>Internet standards, to provide a reliable framework for highly<br>available, scalable, and secure applications. |
| Evaluation Database     Oracle Coherence     Coherence Product Files                                                                                                    | Approximate Installed Size Highlighted Rem: 676.2 MB Total of all selected items: 1,062.9 MB                                                                                    |
| E <sub>X</sub> It                                                                                                    | Previous                                                                                                    |

| र्त्य Oracle Installer - WebLogic 12:1.1.0                                                                                                    |                                                         |
|----------------------------------------------------------------------------------------------------|---------------------------------------------------------|
| <b>Oracle<sup>®</sup> WebLogic Server 12</b> <i>c</i> Re<br>Best Foundation for Oracle Portfo                                                                                       | elease 1 (12.1.1)<br>lio                                |
| Interoperability with Oracle WebLogic Server     Oracle Active Cache and Coherence integratio     Oracle Active GridLink for RAC for best Oracle     Exalogic Elastic Cloud support | 11gR1<br>n for easy scale-out<br>n Database integration |
|                                                                                                    | ORACLE'                                                 |
| Creating Uninstaller                                                                                                    | 90%                                                     |
| Eggt                                                                                                    | Previous Next                                           |

Esperamos hasta que se haya completado la instalación y pulsamos el botón **Siguiente** (Next). Para finalizar la instalación y salir de la misma, pulsamos sobre el botón Listo (Done), marcando primero la casilla Ejecutar Quickstart (Run Quickstart).

| Oracle Installer - WebLogic 12.1.1.0                                  |                                                   |               |
|-----------------------------------------------------------------------|---------------------------------------------------|---------------|
| Installation Complete<br>Click the Done button to exit the installer. |                                                   | ORACLE'       |
|                                                                       | Message Congratulations Installation is complete. |               |
| ORACLE'                                                               | Run Quickstart                                    | Previous Done |